## Get StackExchange API key pair

Step 1: Click on this page <u>https://api.stackexchange.com/</u> and select "Register for an app key".

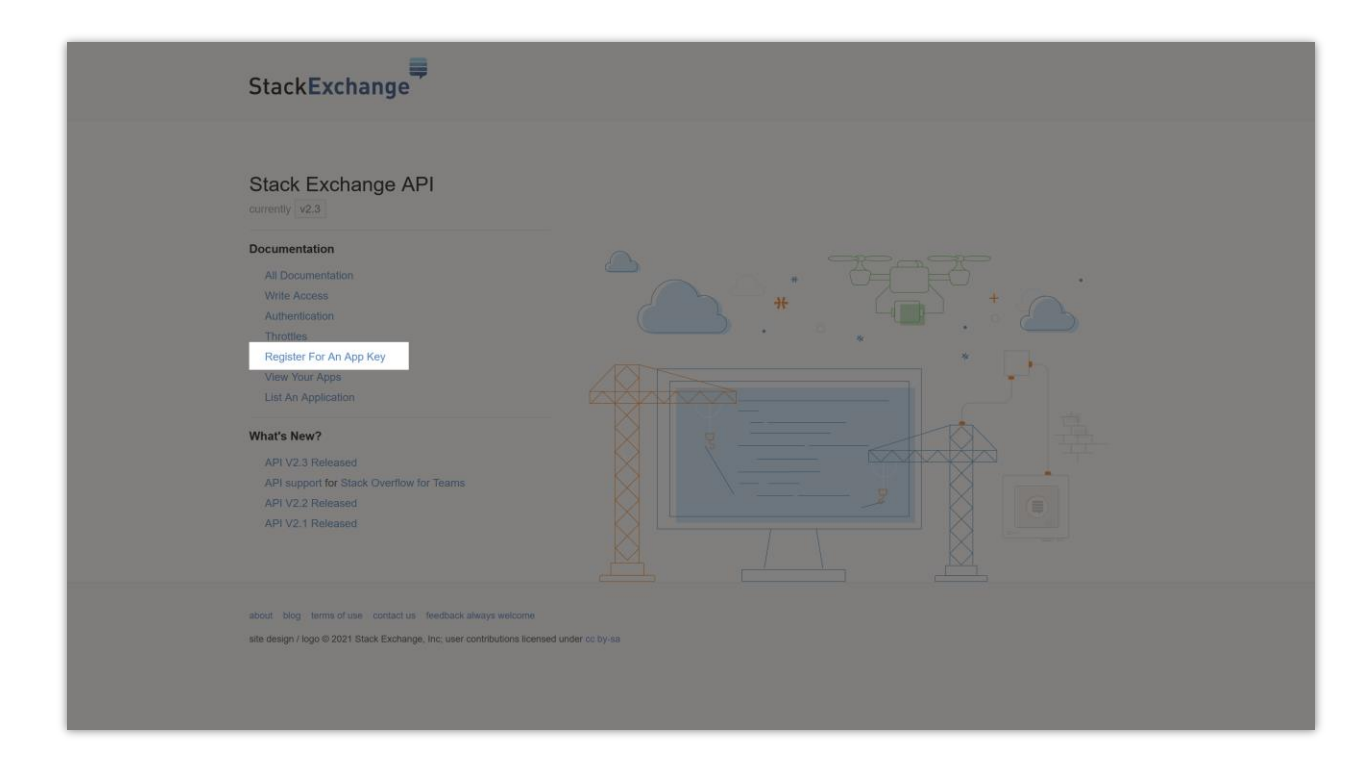

**Step 2:** Log in with your Stack Apps account > Fill in the fields on "**Register Your Application**" screen,

- Enter your domain into **OAuth Domain** field.
- Check the "Enable client side OAuth flow" option.
- Click on "**Register your application**" button.

| ≡ StackExchange Q                                                                                                    | Search on Stack Apps                                                                                                    | _1 □ ♥ @ ₹                                                                                                    |  |  |
|----------------------------------------------------------------------------------------------------|----------------------------------------------------------------------------------------------------|----------------------------------------------------------------------------------------------------|--|--|
| stack <b>apps</b>                                                                                                    |                                                                                                    |                                                                                                    |  |  |
| Home PUBUC C Couestions Tags Users Unanswered TEAMS X Stack Overflow for Teams – Collaborate and share knowledge with a private group. | Register Your V2.0 Application         Application Name         A sample social login app         Description         Log in to our website using your existing StackExchange account | Why Register?           Because it's the neighborly thing to do. We<br>like to know who is using our API, and how, so<br>we can have the metrics we need to support<br>your application and improve the API<br>together.           Once it's ready for public consumption, we'll<br>help you promote your registered application<br>here on Stack Apps.           Upon registering, you'll be provided an API<br>key which grants your ap a <b>much</b> larger per-<br>day request quota than using the API<br>anonymously. |  |  |
| Free                                                                                                    | OAuth Domain<br>yourdomain.com                                                                                                    | You'll also receive parameters for<br>authenticating users via OAuth 2.0.                                                                                                    |  |  |
| Create a free Team<br>What is Teams?                                                                                                   | Application Website<br>https://yourdomain.com                                                                                                    |                                                                                                    |  |  |
|                                                                                                    | Application Icon (optional)         Must be hosted by the Stack Exchange Imgur account         Image: State Client Side OAuth Flow         Register Your Application                  |                                                                                                    |  |  |

**Step 3:** And now we're done! Copy the **Client ID** and **Client secret** then paste them into **Social Login** module configuration page.

|                                                                                                    | Q. Search on Stack Apps                                                                                                    | 1 🗅                                                    | 9 9 ≡ |  |
|----------------------------------------------------------------------------------------------------|----------------------------------------------------------------------------------------------------|--------------------------------------------------------|-------|--|
| stack <b>apps</b>                                                                                                    |                                                                                                    |                                                        |       |  |
| -4-                                                                                                    |                                                                                                    |                                                        |       |  |
| Home                                                                                                    | A sample social login app                                                                                                    |                                                        |       |  |
| Home<br>PUBLIC<br>© Counstions<br>Tags<br>Users<br>Unanswered<br>TEAMS<br>Stack Overflow for<br>Teams - Collaborate<br>and a private group.<br>Counts a two flow<br>Users<br>What is Teams' | A sample social login app         Client Id         2053         This Id identifies your application to the Stack Exchange API. Your application client id is not secret, and may be safely embeded in distributed binaries.         Pass this as 'client_sfd' in our OAuth 2.0 flow.         Client Secret (reset)         LTa/BINN9dQTGEg5trAe2A((         Pass this as 'client_secret' in our OAuth 2.0 flow if your app uses the explicit path.         This must be kept secret. Do not embed it in client side code or binaries you intend to distribute. If you need client side authentication, use the implicit OAuth 2.0 flow.         Key         2xISFODa/E/UN9q32wRQtA(()         Pass this as 'key' when making requests against the Stack Exchange API to receive a higher request quota.         This is not considered a secret, and may be safely embed in client side code or distributed binaries.         Description         Log in to our website using your existing StackExchange account         This text-only blurb will be shown to users during authentication.         OAuth Domain         Ight-appets demoscon         Whenever a redirect occurs during an authentication sessions (as specified by 'redirect_uri ) it must reside under this domain | More Info  Authentication Statistics API Documentation |       |  |
|                                                                                                    | For the purposes of redirection, subdomains are considered to be under their parent domain. Registering example.com<br>would allow a redirect_uri of foo.example.com for example.                                                                                                    |                                                        |       |  |
|                                                                                                    | Application Website                                                                                                    |                                                        |       |  |